## 「2025 台灣燈會在桃園」人力培訓數位課程於臺北 e 大選課步驟

1、請至臺北e大首頁(網址:<u>https://elearning.taipei/mpage/</u>),登入帳號。

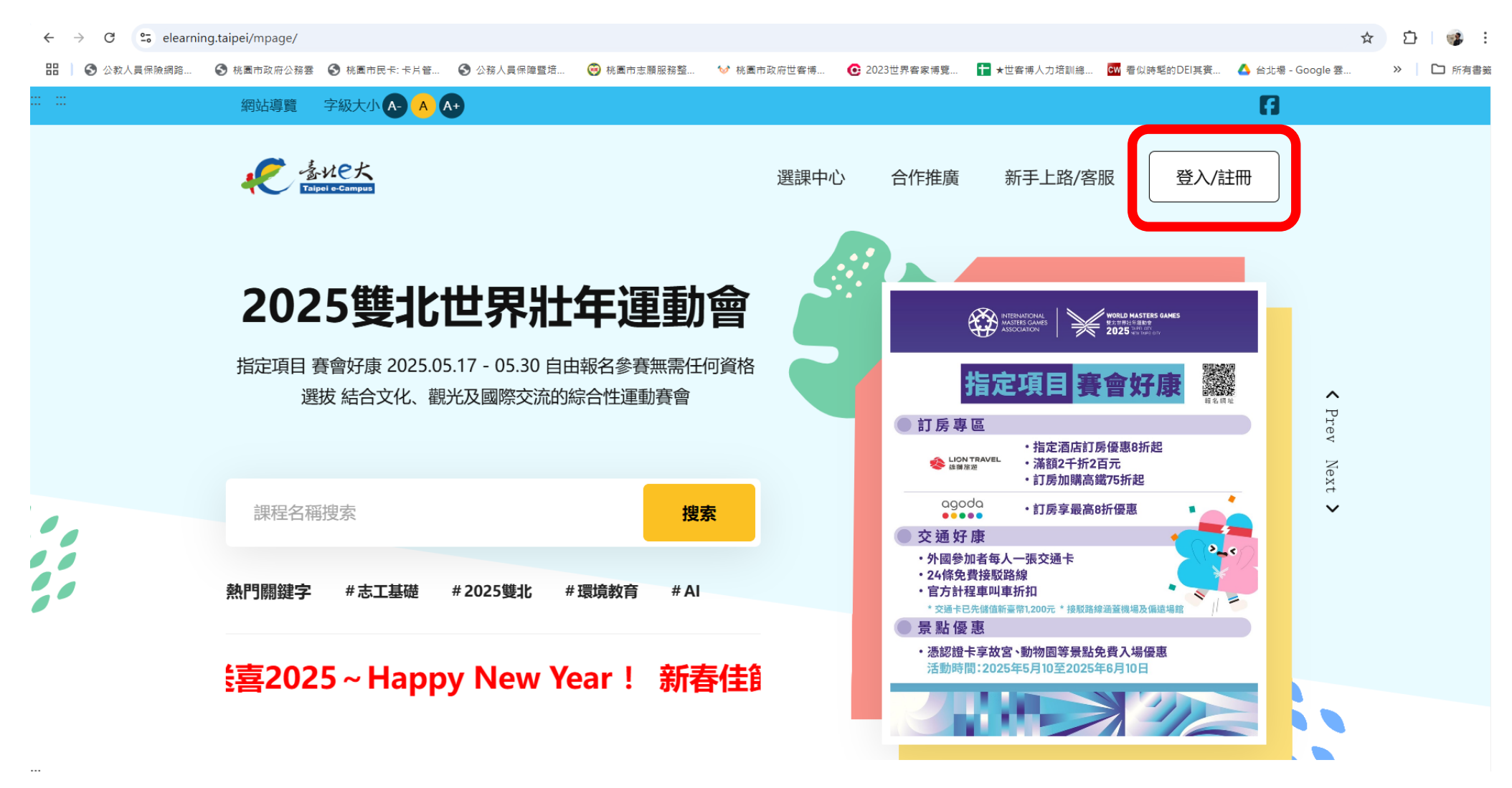

「2025 台灣燈會在桃園」人力培訓數位課程於臺北 e 大選課步驟

2、於「搜索」欄位,輸入「燈會」,按搜索。

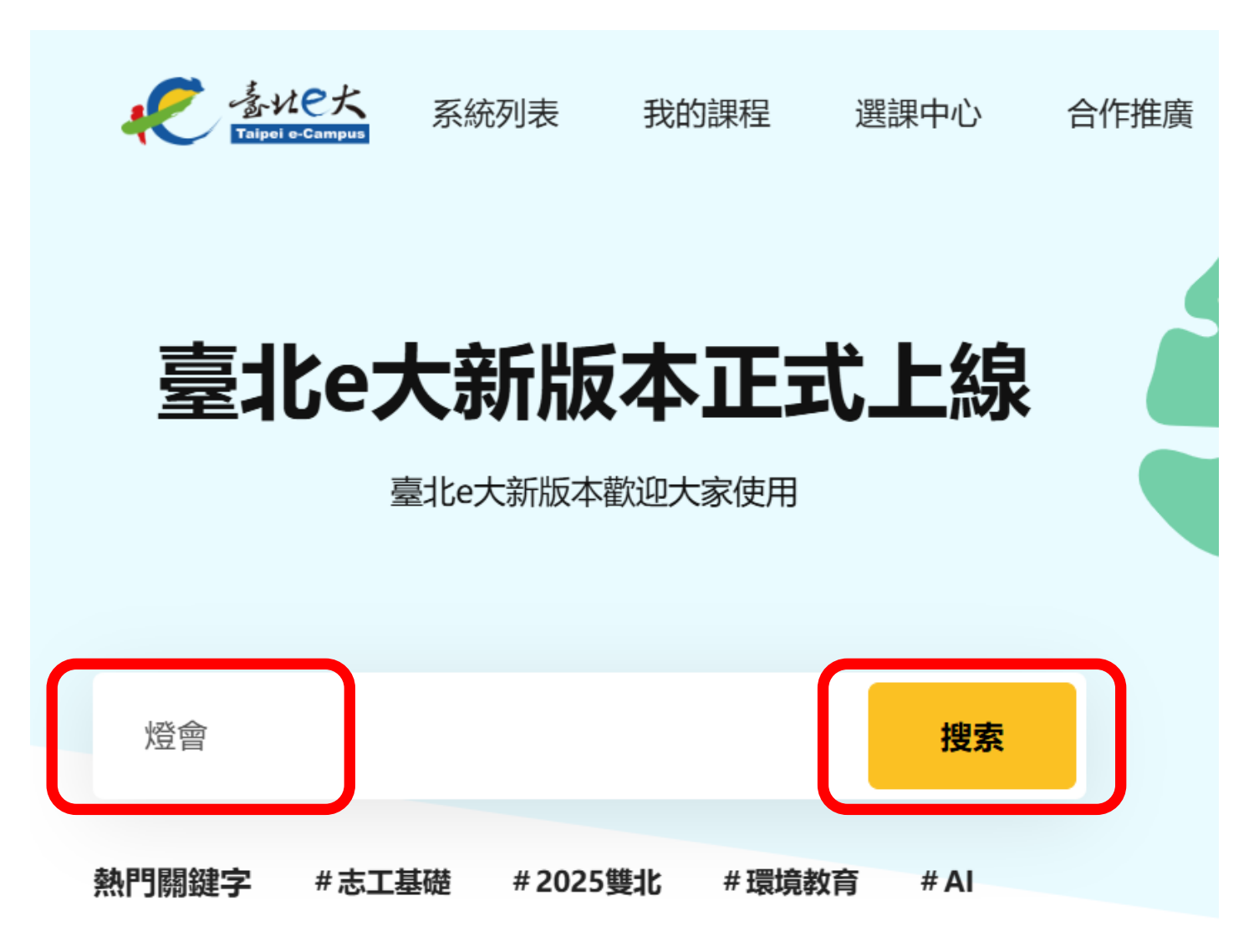

3、就會出現本課程,課程名稱:[志願服務]「2025台灣燈會在桃園」第一線人員通識訓練-桃園市政府人事處提供

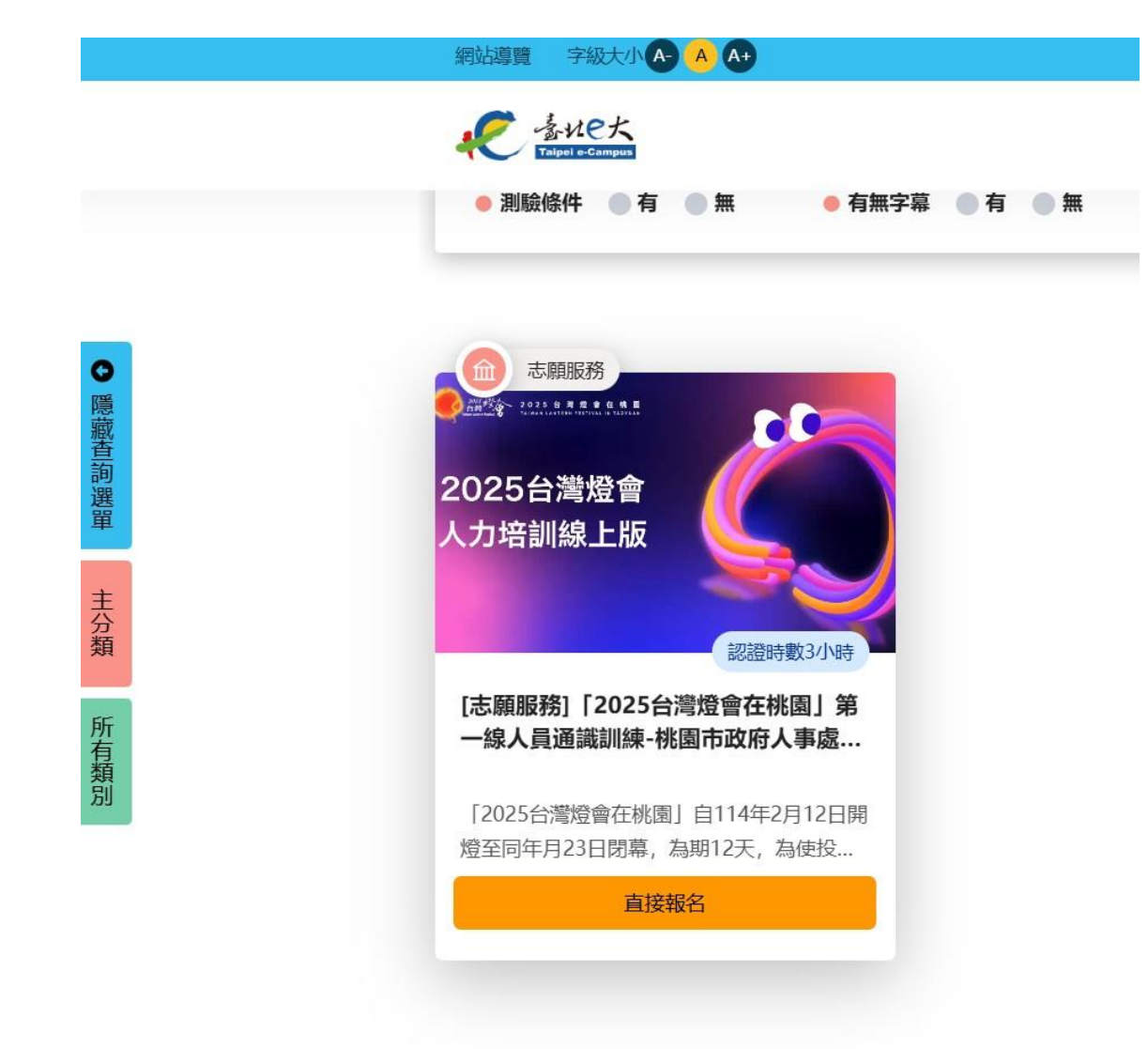

4、於課程畫面,點「直接報名」,即完成選課。